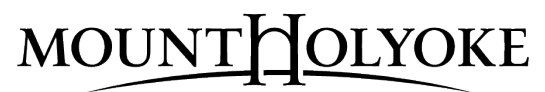

MOUNT HOLYOKE COLLEGE

## **WORKPLACE HARASSMENT PREVENTION TRAINING**

## **REGISTRATION INSTRUCTIONS**

As of December 1, 2017, new and existing learners will need to register and train in United Educators' new Learning Portal. Please follow these steps to enroll or re-enroll:

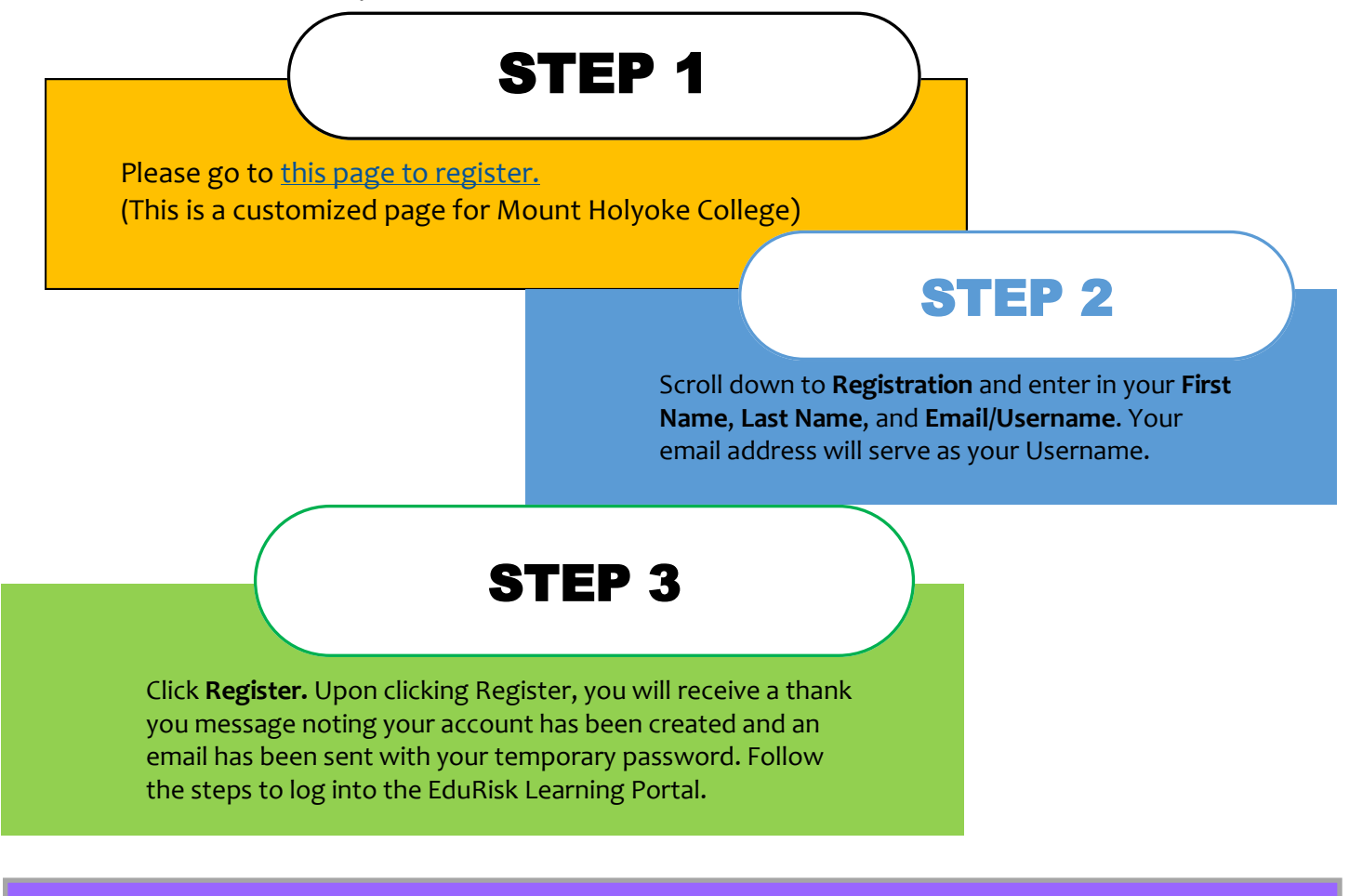

Once you log into the new EduRisk Learning Portal look for the **COURSE NAME :** "Workplace Harassment Prevention Fundamentals" under My Courses.

## FOR CREATING/RESETTING/UPDATING PASSWORDS:

Passwords need to be at minimum <u>8 characters</u>, must contain at least <u>one uppercase letter</u>, at least <u>one symbol</u> from the following list: <>@!#\$%^&\*()\_+[]{}:;;|```\,./~`-=

For more information visit this page.

Please send a copy of the diploma to: <u>titleix-g@mtholyoke.edu</u> **Questions?** Contact Mika Keezing or Cindy Legare in the HR Department at 413-538-2503